## FTP Upload via Cyberduck

1. Select "new connection" at the top left.

| •••            |                                                                                                    | Cyberduck                | Spen         | deschlüssel fehlt! |
|----------------|----------------------------------------------------------------------------------------------------|--------------------------|--------------|--------------------|
| Neue Verbindur | ng Quick Connect                                                                                                    | Aktion Aktualisier       | en Editieren | Trennen            |
|                |                                                                                                    |                          | 0            | Q Suchen           |
| Lesezeich      | en 🕙 Verlauf 🛛 😵 I                                                                                                    | Bonjour                  |              |                    |
|                | docs.google.com – Googl<br>docs.google.com<br>https://admin@docs.google.com/<br>Access all your documents, sprea        | de Docs                  |              |                    |
| <b>.</b>       | mirror.switch.ch – FTP<br>mirror.switch.ch<br>ftp://anonymous@mirror.switch.ct                                          | h/mirror                 |              |                    |
| <u>a</u>       | Amazon S3 (HTTPS)<br>s3.amazonaws.com<br>https://admin@s3.amazonaws.co<br>Amazon Simple Storage Service &               | m/<br>& CloudFront CDN   |              |                    |
| <b>.</b>       | Rackspace Cloud Files<br>storage.clouddrive.com<br>https://admin@storage.clouddrive<br>Unlimited File Storage & Content | e.com/<br>Delivery       |              |                    |
|                | svn.cyberduck.ch – Webl<br>svn.cyberduck.ch<br>http://anonymous@svn.cyberduck<br>Subversion Repository                  | DAV (HTTP)<br>k.ch/trunk |              |                    |
|                | ,,                                                                                                    |                          |              |                    |
| + -            |                                                                                                    |                          |              |                    |
| 5 Lesezeic     | ien                                                                                                    |                          |              |                    |

2. Carry out the following settings as described in the picture: Important: select SFTP (SSH connection).

| Quick Connect     Quick Connect     SFTP (SSH Verbindu     Server:   wwwl.kl     URL:   sttp://max     Benutzername:   max.mus     Passwort:   Passwort:     Passwort:   Passwort:     Onony   Zun S     Street Optionen   Enveiterte Optionen     Storage.clouddrive.com   http://admin@storage.clouddrive     Wnitted File Storage & Content to   svn.cyberduck.ch     Subversion Repository   Subversion Repository                                                                                                    | Aktion Aktualisieren                               | E ditionen  |         |
|----------------------------------------------------------------------------------------------------|----------------------------------------------------|-------------|---------|
| Image: Server image: Server image: Server |                                                    |             | Trennen |
| Lesezeiche   Server: www1.kf     Weiter   URL: site://max     Benutzername:   max.mus     Benutzername:   max.mus     Passwort:   Passwort:     Oracle   Passwort:     Passwort:   Passwort:     Oracle   Passwort:     Passwort:   Passwort:     Oracle   Passwort:     Passwort:   Passwort:     Oracle   Passwort:     Passwort:   Passwort:     Oracle   Passwort:     Passwort:   Passwort:     Oracle   Passwort:     Passwort:   Passwort:     Weiter   Passwort:     Weiter   Passwort:     Passwort:   Passwort:     Passwort:   Passwort:     Passwort:   Passwort:     Passwort:   Passwort:     Passwort:   Passwort:     Passwort:   Passwort:     Passwort:   Passwort:     Passwort:   Passwort:     Passwort:   Passwort:     Passwort:   Passwort:     Passwort: <td< td=""><td>ing)</td><td>0</td><td>Suchen</td></td<>                                                                                                    | ing)                                               | 0           | Suchen  |
| Passwort:   Passwort:     Passwort:   Passwort:     Passwort:                                                                                                    | ım.de<br><u>k.mustermann@www.khm.de</u><br>termann | Port: 22    |         |
| Erweiterte Optionen  Rackspace Cloud Files storage.clouddrive.com https://doinin@storage.clouddrive Unlimited File Storage & Content II svn.cyberduck.ch – WebD svn.cyberduck.ch – WebD svn.cyber                                                                                                    | mer Login<br>ichlüsselbund hinzufügen              |             |         |
| Rackspace Cloud Files       storage.clouddrive.com       https://damin@storage.clouddrive       Unlimited File Storage & Content II       svn.cyberduck.ch – WebD       svn.cyberduck.ch       http://anonymous@svn.cyberduck       Subversion Repository                                                                                                    | ? Abbreche                                         | n Verbinden |         |
| svn.cyberduck.ch – WebD<br>svn.cyberduck.ch<br>http://anonymous@svn.cyberduck<br>Subversion Repository                                                                                                    | .com/<br>Delivery                                  |             |         |
|                                                                                                    | AV (HTTP)<br>ch/trunk                              |             |         |
| + / -                                                                                                    |                                                    |             |         |
| 5 Lesezeichen                                                                                                    |                                                    |             |         |

- Spendeschlüssel fehlt! . 1 - • • 🥠 Quick Connect Þ Q Sucher Unbekannter Host Key für www1.khm.de. Der Server ist unbekannt. Der Fingerprint des Rechner Schlüssel ist 88:b6:74:25:ef:8a:99:1f:dc:38:e0:ff: 56:24:23:94. Lesezeichen de de ht Ac 🗸 Immer ? Ablehnen Erlauben m mi ftp://a us@mirror.switch.ch/m Amazon S3 (HTTPS) a s3.amazonaws.com https://admin@s3.amazonaws.com/ Amazon Simple Storage Service & CloudFront CDN Rackspace Cloud Files
- 3. Confirm the following message and tick "always".

4. Select the "public\_html" folder.

storage.clouddrive.com https://admin@storage.clouddrive.com/ Unlimited File Storage & Content Delivery svn.cyberduck.ch – WebDAV (HTTP) svn.cyberduck.ch http://anonymous@svn.cyberduck.ch/trunk

Subversion Repository

+ / -

|                |               |                                |                | Spendeschlüssel fehlt! |
|----------------|---------------|--------------------------------|----------------|------------------------|
| eue Verbindung | Quick Connect | Aktion Aktualisieren Editieren |                | Trenne                 |
|                | home/staff/   | /public_html                   |                | ᅌ 🔺 🔍 Q. Suchen        |
| einame         |               | ∧ Größe                        | Änderungsdatum |                        |
|                |               |                                |                |                        |
|                |               |                                |                |                        |
|                |               |                                |                |                        |
|                |               |                                |                |                        |
|                |               |                                |                |                        |
|                |               |                                |                |                        |
|                |               |                                |                |                        |
|                |               |                                |                |                        |
|                |               |                                |                |                        |
|                |               |                                |                |                        |
|                |               |                                |                |                        |
|                |               |                                |                |                        |
|                |               |                                |                |                        |
|                |               |                                |                |                        |
|                |               |                                |                |                        |
|                |               |                                |                |                        |
|                |               |                                |                |                        |
|                |               |                                |                |                        |
|                |               |                                |                |                        |
| 0 Dateien      |               |                                |                | <u></u>                |

5. Drag & drop the data to be uploaded.

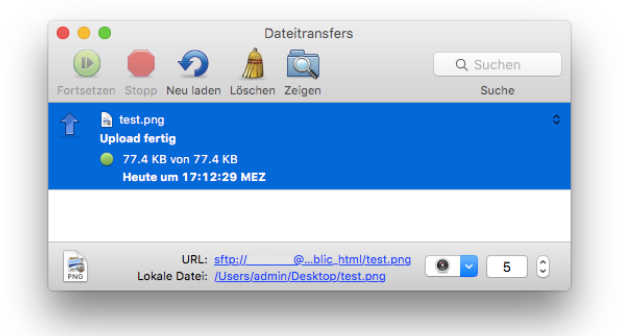

6. The download link is <u>www.khm.de/~max.mustermann/file.endung</u> e.g. www.khm.de/~max.mustermann/test.png